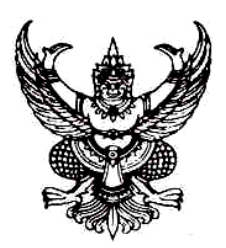

#### ประกาศมหาวิทยาลัยราชภัฏบ้านสมเด็จเจ้าพระยา เรื่อง รายชื่อผู้ผ่านการคัดเลือกและมีสิทธิ์เข้าศึกษา การสอบคัดเลือกบุคคลเข้าศึกษา ระดับปริญญาตรี ภาคปกติ โครงการทุนเอราวัณ ประจำปีการศึกษา ๒๕๖๓

ตามประกาศกรุงเทพมหานคร เรื่อง ผลการสอบคัดเลือกเพื่อขอรับเงินทุนการศึกษา ระดับปริญญาตรี ทางการศึกษา โครงการทุนเอราวัณ ประจำปีการศึกษา ๒๕๖๓ ลงวันที่ ๘ พฤษภาคม ๒๕๖๓ โดยกรุงเทพมหานครได้ ดำเนินการสอบคัดเลือกผู้ขอรับเงินทุนการศึกษาเรียบร้อยแล้วนั้น

ทั้งนี้ให้ผู้ผ่านการคัดเลือกและมีสิทธิ์เข้าศึกษา ตามบัญชีรายชื่อแนบท้ายประกาศ ดำเนินการดังนี้ (ข้อที่ ๑ – ๔ ไม่ต้องเดินทางมามหาวิทยาลัย)

- ๑) บันทึกข้อมูลผู้รายงานตัว ที่เว็บไซต์ http://admission.bsru.ac.th โดยเลือกเมนู เข้าสู่ระบบ/ สมัครเรียน หลังจากนั้นให้เลือกแก้ไขข้อมูลก่อนรายงานตัว เลือกเมนูรายงานตัวออนไลน์ และพิมพ์ ใบแจ้งค่าธรรมเนียมการศึกษาภาคเรียนแรกเข้า ได้ที่เมนูพิมพ์ใบชำระเงิน โดยเริ่มพิมพ์ใบชำระเงิน ได้ตั้งแต่วันที่ ๒๐ พฤษภาคม ๒๕๖๓ (สามารถศึกษาวิธีการบันทึกข้อมูลรายงานตัวออนไลน์ตาม เอกสารแนบท้ายประกาศ) ในขั้นตอนที่ ๑ ให้ผู้ผ่านการคัดเลือกและมีสิทธิ์เข้าศึกษาบันทึกข้อมูล ให้เรียบร้อยภายในวันที่ ๒๐ พฤษภาคม ๒๕๖๓
- ๒) ชำระค่าธรรมเนียมการศึกษาภาคเรียนแรกเข้า ตั้งแต่วันที่ ๒๐ พฤษภาคม ๑๕ มิถุนายน ๒๕๖๓ ผ่านเคาน์เตอร์เซอร์วิส หรือธนาคารไทยพาณิชย์ ทุกสาขาทั่วประเทศ โดยค่าธรรมเนียมการศึกษา ภาคเรียนแรกเข้า (ภาคเรียนที่ ๑/๒๕๖๓) ที่แสดงในใบแจ้งชำระ ได้ลดค่าธรรมเนียมการศึกษา ร้อยละ ๒๐ ของค่าบำรุงมหาวิทยาลัย ค่าบำรุงคณะ และค่าพัฒนาสาขาวิชา เรียบร้อยแล้ว ตามประกาศมหาวิทยาลัย เรื่อง การคืนเงินและลดค่าบำรุงบำรุงมหาวิทยาลัย ค่าบำรุงกณะ และค่าพัฒนาสาขาวิชา เรียบร้อยแล้ว หัฒนาสาขาวิชา นักศึกษาระดับปริญญาตรี ลงวันที่ ๑๓ พฤษภาคม ๒๕๖๓ (รายละเอียดแนบท้าย ประกาศ)
- ๓) ตรวจสอบรหัสนักศึกษา หลังจากวันที่ชำระแล้ว ๓ วันทำการ *(ไม่นับรวมวันหยุดราชการ)* ได้ที่ เว็บไซต์ระบบบริการการศึกษา : http://mis5.bsru.ac.th/registrar/student\_info.asp
- ๔) ตรวจสอบข้อมูลนักศึกษาได้ที่เว็บไซต์ระบบบริการการศึกษา : http://mis.bsru.ac.th
  เลือกเมนูเข้าสู่ระบบ โดยใช้รหัสประจำตัวนักศึกษาที่ได้จากข้อที่ ๓ สำหรับรหัสผ่านให้ใช้เลขที่บัตร
  ประจำตัวประชาชนในการเข้าใช้งาน เลือกเมนูประวัตินักศึกษาเพื่อตรวจสอบข้อมูล
- ๕) ดำเนินการส่งหลักฐานการรายงานตัวเป็นนักศึกษา ประกอบด้วย สำเนาบัตรประชาชน ๒ ฉบับ สำเนาทะเบียนบ้าน ๒ ฉบับ สำเนาใบเปลี่ยนชื่อ – สกุล (ถ้ามี) ๒ ฉบับ และสำเนาวุฒิการศึกษา (ปพ.๑) ๓ ฉบับ (ถ่ายเอกสารเป็นขนาด Ac ให้ชัดเจน และลงนามรับรองสำเนาถูกต้องทุกฉบับ) ประมาณเดือน กรกฎาคม ๒๕๖๓ ทั้งนี้มหาวิทยาลัยจะแจ้งช่วงเวลาในการส่งหลักฐานในภายหลัง

ประกาศ ณ วันที่ ๑๙ พฤษภาคม พ.ศ. ๒๕๖๓

(ผู้ช่วยศาสตราจารย์ ดร.เผด็จ กำคำ) รองอธิการบดี ปฏิบัติราชการแทนอธิการบดี

LH.

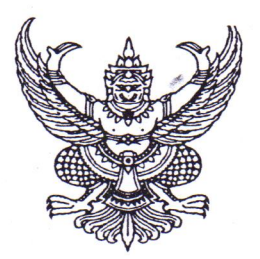

ประกาศกรุงเทพมหานคร เรื่อง ผลการคัดเลือกผู้ขอรับเงินทุนการศึกษาระดับปริญญาตรีทางการศึกษา โครงการทุนเอราวัณ ประจำปีการศึกษา ๒๕๖๓

ตามประกาศกรุงเทพมหานคร ลงวันที่ ๒๒ มกราคม พ.ศ. ๒๕๖๓ เรื่อง รับสมัครผู้มีคุณสมบัติ เข้ารับการคัดเลือกเป็นนิสิต นักศึกษาระดับปริญญาตรีทางการศึกษา โครงการทุนเอราวัณ ประจำปีการศึกษา ๒๕๖๓ โดยรับสมัครตั้งแต่วันที่ ๖ - ๒๑ กุมภาพันธ์ ๒๕๖๓ นั้น

บัดนี้ กรุงเทพมหานครได้ดำเนินการคัดเลือกผู้ขอรับเงินทุนการศึกษาเรียบร้อยแล้ว จึงประกาศ ผลการคัดเลือกผู้ขอรับเงินทุนการศึกษาระดับปริญญาตรีทางการศึกษา โครงการทุนเอราวัณ ประจำปีการศึกษา ๒๕๖๓ รายละเอียดตามเอกสารแนบท้ายประกาศนี้

ทั้งนี้ ผู้ผ่านการคัดเลือกต้องไปรายงานตัวตามวัน เวลา และสถานที่ที่กำหนด เพื่อเข้าศึกษาระดับ ปริญญาตรีทางการศึกษา หากไม่ไปรายงานตัวจะถือว่าสละสิทธิ

ประกาศ ณ วันที่ 🖉 พฤษภาคม พ.ศ. ๒๕๖๓

Non sider

(บางศิลปสวย ระวีแสงสูรย์) ปลัดกรุงเทพมหานคร

๑. รายชื่อผู้ผ่านการคัดเลือกของมหาวิทยาลัยศรีนครินทรวิโรฒ จุฬาลงกรณ์มหาวิทยาลัย มหาวิทยาลัยเกษตรศาสตร์ มหาวิทยาลัยศิลปากร มหาวิทยาลัยสวนดุสิต มหาวิทยาลัยราชภัฏบ้านสมเด็จเจ้าพระยา มหาวิทยาลัยราชภัฏธนบุรี มหาวิทยาลัยราชภัฏสวนสุนันทา มหาวิทยาลัยราชภัฏพระนคร มหาวิทยาลัยราชภัฏจันทรเกษม และมหาวิทยาลัย ราชภัฏวไลยอลงกรณ์ ในพระบรมราชูปถัมภ์ ปรากฏตามเอกสารแนบ

๒. เอกสารที่ต้องนำไปในวันรายงานตัวเป็นนิสิต/นักศึกษา โครงการทุนเอราวัณ ประจำปีการศึกษา ๒๕๖๓

| ๒.๑ รูปถ่าย ขนาด ๑ นิ้ว              | จำนวน ๒ รูป  |
|--------------------------------------|--------------|
| ๒.๒ สำเนาบัตรประจำตัวประชาชน         | จำนวน ๒ ฉบับ |
| ๒.๓ สำเนาทะเบียนบ้าน                 | จำนวน ๒ ฉบับ |
| ๒.๔ สำเนาใบเปลี่ยนชื่อ-สกุล (ถ้ามี)  | จำนวน ๒ ฉบับ |
| ๒.๕ สำเนาวุฒิการศึกษา(พร้อมฉบับจริง) | จำนวน ๒ ฉบับ |

๓. กำหนดวันทำสัญญาการรับเงินทุนการศึกษาและสัญญาค้ำประกัน

๓.๑ ผู้ผ่านการคัดเลือกต้องทำสัญญาการรับเงินทุนการศึกษาและสัญญาค้ำประกัน ดังนี้

|                        | d                    | v e                                                                                                    | จำนวน |
|------------------------|----------------------|----------------------------------------------------------------------------------------------------|-------|
| วัน เวลา               | สถานทั               | สถาบนการศกษา                                                                                                    | (ราย) |
| วันที่ ๑๓ กรกฎาคม ๒๕๖๓ | เรือนกล้วยไม้ ชั้น ๑ | มหาวิทยาลัยศรีนครินทรวิโรฒ                                                                                                    |       |
| เวลา ๐๙.๐๐ น.          | สำนักการศึกษา        | - สาขาวิชาเอกการประถมศึกษา                                                                                                    | ୭୦    |
|                        |                      | - สาขาวิชาเอกการศึกษาพิเศษ                                                                                                    | Č     |
| 2 d                    | 1                    | าหาวิทยาวอัยสรีบคริบทรวิโรตเ                                                                                                    |       |
| วนท ดุ๓ กรกฎาคม ๒๕๖๓   | เรอนกลายเม ขน ๑      | 2                                                                                                    | ×     |
| เวลา ๑๓.୦୦ น.          | สำนักการศึกษา        | - สาขาวชาเอกการศกษาบฐมวย                                                                                                    | តា    |
|                        |                      | - สาขาวิชาเอกเทคโนโลยีการศึกษา                                                                                                    | é     |
|                        |                      | - สาขาวิชาเอกจิตวิทยาและการแนะแนว                                                                                                    | Q     |
| าับที่ ๑๙ กรกกาคม ๒๕๖๓ | เรือนกล้วยไม้ ชั้น ๑ | มหาวิทยาลัยเกษตรศาสตร์                                                                                                    | 4<br> |
|                        | สำนักการศึกษา        | - สาขาวิชาเอกคณิตศาสตร์                                                                                                    | æ     |
|                        | 61 Latin Tarin O T   |                                                                                                    |       |
| วันที่ ๑๔ กรกฎาคม ๒๕๖๓ | เรือนกล้วยไม้ ชั้น ๑ | มหาวิทยาลัยศิลปากร                                                                                                    |       |
| เวลา ๑๓.୦୦ น.          | สำนักการศึกษา        | - สาขาวิชาเอกสังคมศึกษา                                                                                                    | ම     |
|                        |                      | - สาขาวิชาเอกภาษาอังกฤษ                                                                                                    | តា    |
|                        |                      | - สาขาวิชาเอกคณิตศาสตร์                                                                                                    | តា    |
| าับที่ ๑๕ กรกภาคม ๒๕๖๓ | เรือนกล้วยไม้ ชั้น ๑ | มหาวิทยาลัยสวนดสิต                                                                                                    |       |
|                        | สำนักการศึกษา        | - สาขาวิชาเอกการศึกษาปฐมวัย                                                                                                    | ć     |
| FIULOC.00 N.           |                      | di la la contra la contra |       |
| วันที่ ๑๕ กรกฎาคม ๒๕๖๓ | เรือนกล้วยไม้ ชั้น ๑ | มหาวิทยาลัยราชภัฏบ้านสมเด็จเจ้าพระยา                                                                                                    |       |
| เวลา ๑๓.୦୦ น.          | สำนักการศึกษา        | - สาขาวิชาเอกจิตวิทยา                                                                                                    | ¢     |
|                        |                      | - สาขาวิชาเอกภาษาอังกฤษ                                                                                                    | ්     |
|                        |                      | - สาขาวิชาเอกวิทยาศาสตร์ทั่วไป                                                                                                    | ්     |
|                        |                      | The second second                                                                                                    |       |

ORU KA.

| v                      | d                    | 7000° 10005 700 10             | จำนวน       |
|------------------------|----------------------|--------------------------------|-------------|
| วัน เวลา               | สถานท                | สถาบนการคกษา                   | (ราย)       |
| วันที่ ๑๖ กรกฎาคม ๒๕๖๓ | เรือนกล้วยไม้ ชั้น ๑ | มหาวิทยาลัยราชภัฏธนบุรี        | · · · · · · |
| เวลา ๐๙.୦୦ น.          | สำนักการศึกษา        | - สาขาวิชาเอกวิทยาศาสตร์ทั่วไป | Q           |
|                        |                      | - สาขาวิชาเอกคณิตศาสตร์        | តា          |
| วันที่ ๑๖ กรกฎาคม ๒๕๖๓ | เรือนกล้วยไม้ ชั้น ๑ | มหาวิทยาลัยราชภัฏสวนสุนันทา    |             |
| เวลา ๑๓.୦୦ น.          | สำนักการศึกษา        | - สาขาวิชาเอกสังคมศึกษา        | Q           |
|                        |                      | - สาขาวิชาเอกภาษาอังกฤษ        | Q           |
| วันที่ ๑๗ กรกฎาคม ๒๕๖๓ | เรือนกล้วยไม้ ชั้น ๑ | มหาวิทยาลัยราชภัฏพระนคร        |             |
| เวลา ๐๙.୦୦ น.          | สำนักการศึกษา        | - สาขาวิชาเอกคณิตศาสตร์        | ć           |
|                        |                      | - สาขาวิชาเอกสังคมศึกษา        | ල           |
| วันที่ ๑๗ กรกฎาคม ๒๕๖๓ | เรือนกล้วยไม้ ชั้น ๑ | มหาวิทยาลัยราชภัฏจันทรเกษม     |             |
| เวลา ๑๓.୦୦ น.          | สำนักการศึกษา        | - สาขาวิชาเอกคณิตศาสตร์        | ଭ           |
|                        |                      | - สาขาวิชาเอกการศึกษาปฐมวัย    | តា          |
|                        |                      | - สาขาวิชาเอกภาษาไทย           | ්           |
|                        |                      | มหาวิทยาลัยราชภัฏวไลยอลงกรณ์   |             |
|                        |                      | ในพระบรมราชูปถัมภ์             |             |
|                        |                      | - สาขาวิชาเอกภาษาอังกฤษ        | ୭           |
|                        |                      | - สาขาวิชาเอกภาษาไทย           | ම           |
|                        |                      | - สาขาวิชาเอกวิทยาศาสตร์ทั่วไป | ම           |
|                        | а.<br>1              |                                |             |

๓.๒ ผู้ค้ำประกัน ต้องมีคุณสมบัติอย่างใดอย่างหนึ่ง ดังต่อไปนี้ ๓.๒.๑ เป็นข้าราชการตั้งแต่ระดับปฏิบัติการขึ้นไปหรือเทียบเท่า ๓.๒.๒ เป็นพนักงานรัฐวิสาหกิจเทียบได้ไม่ต่ำกว่าข้าราชการระดับปฏิบัติการขึ้นไป

๓.๒.๓ บิดาหรือมารดาของผู้สมัคร

๓.๒.๔ พี่หรือน้องร่วมบิดามารดาเดียวกันของผู้สมัคร ในกรณีที่ไม่สามารถจัดหาผู้ค้ำประกัน

#### ที่เป็นบิดาหรือมารดาได้

๓.๓ เอกสารของผู้ค้ำประกัน

๓.๓.๑ สำเนาบัตรประจำตัวประชาชนของผู้ค้ำประกันและคู่สมรส จำนวน ๑ ฉบับ ๓.๓.๒ สำเนาทะเบียนบ้านของผู้ค้ำประกันและคู่สมรส จำนวน ๑ ฉบับ ๓.๓.๓ หนังสือรับรองการเป็นข้าราชการหรือพนักงานรัฐวิสาหกิจ จำนวน ๑ ฉบับ

๓.๓.๔ กรณีผู้ค้ำประกันมีคู่สมรสต้องได้รับความยินยอมจากคู่สมรส โดยต้องลงนามยินยอม

ตามวัน เวลา และสถานที่ที่กำหนด

๓.๔ เอกสารของบิดาและมารดา หรือผู้ปกครอง

๓.๔.๑ สำเนาบัตรประจำตัวประชาชน

๓.๔.๒ สำเนาทะเบียนบ้าน

จำนวน ๑ ฉบับ จำนวน ๑ ฉบับ

ONS HAL.

๓.๕ เอกสารของผู้ผ่านการคัดเลือก
 ๓.๕.๑ สำเนาบัตรประจำตัวประชาชน
 ๓.๕.๒ สำเนาทะเบียนบ้าน
 ๓.๕.๓ อากรแสตมป์

จำนวน ๑ ฉบับ จำนวน ๑ ฉบับ จำนวน ๒๒ บาท

OTAN MA.

เอกสารแนบท้ายประกาศกรุงเทพมหานคร

เรื่อง ผลการคัดเลือกผู้ขอรับเงินทุนการศึกษาระดับปริญญาตรีทางการศึกษา โครงการทุนเอราวัณ ประจำปีการศึกษา ๒๕๖๓

มหาวิทยาลัยราชภัฏบ้านสมเด็จเจ้าพระยา

| สาขาวิชาเอกจิตวิทยา |                           |
|---------------------|---------------------------|
| ลำดับที่            | ชื่อ - สกุล               |
| ଭ                   | นางสาวที่ปกา ชะวาจิต      |
| ල                   | นางสาวสุนิตา เต้าโคกสูง   |
| តា                  | นางสาวกชกร ทองไทย         |
| د                   | นายวนิชคุณ สระทองมี       |
| é                   | นายจิรัฏฐ์ เซียวประเสริฐ  |
| สาขาวิชาเอ          | กภาษาอังกฤษ               |
| ลำดับที่            | ชื่อ - สกุล               |
| <b>(</b> )          | นางสาวอรนลิน พุกเผื่อน    |
| ම                   | นางสาวกมลวรรณ ท้วมเสงี่ยม |
| สาขาวิชาเอ          | กวิทยาศาสตร์ทั่วไป        |
| ลำดับที่            | ชื่อ - สกุล               |
| 9                   | นางสาวสินิทรา พลอยขาว     |
| ම                   | นายอิศรา ยามุนี           |

Orse HAL.

หมายเหตุ กำหนดการรายงานตัววันที่ ๒๐ พฤษภาคม ๒๕๖๓ ให้ผู้ผ่านการคัดเลือกศึกษารายละเอียด เพิ่มเติมเกี่ยวกับข้อปฏิบัติสำหรับผู้ผ่านการคัดเลือกและดำเนินการรายงานตัวออนไลน์ผ่านทางเว็บไซต์ http://admission.bsru.ac.th

ชื่อผู้รับผิดชอบ/ประสานงาน นางสุรีย์พร ปาละพันธ์

หมายเลขโทรศัพท์ผู้รับผิดชอบ/ประสานงาน ๐ - ๒๔๗๓ - ๗๐๐๐ ต่อ ๕๐๒๕

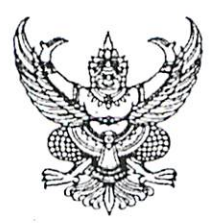

ประกาศมหาวิทยาลัยราชภัฏบ้านสมเด็จเจ้าพระยา เรื่อง การคืนเงิน และการลดค่าบำรุงมหาวิทยาลัย ค่าบำรุงคณะ และค่าธรรมเนียมพัฒนาสาขา นักศึกษาระดับปริญญาตรี

เพื่อเป็นการช่วยเหลือและบรรเทาความเดือดร้อนให้แก่นักศึกษาและครอบครัวของนักศึกษา ในช่วงสถานการณ์ระบาดของโรคติดเชื้อจากไวรัสโคโรน่า 2019 (COVID-19) อาศัยอำนาจตามความในมาตรา ๓๑ แห่งพระราชบัญญัติมหาวิทยาลัยราชภัฏ พ.ศ.๒๕๔๗ โดยความเห็นชอบของสภามหาวิทยาลัยราชภัฏบ้าน สมเด็จเจ้าพระยา ในการประชุมครั้งที่ ๓/๒๕๖๓ เมื่อวันที่ ๗ พฤษภาคม พ.ศ. ๒๕๖๓ จึงออกประกาศเรื่อง การคืนเงินและการลดค่าบำรุงมหาวิทยาลัย ค่าบำรุงคณะ และค่าธรรมเนียมพัฒนาสาขา ไว้ดังต่อไปนี้

ข้อ ๑ คืนเงินร้อยละ ๒๐ ของค่าบำรุงมหาวิทยาลัย ค่าบำรุงคณะ และค่าธรรมเนียมพัฒนา สาขา ให้แก่นักศึกษา ที่ลงทะเบียนเรียนภาคเรียนที่ ๒/๒๕๖๒

ข้อ ๒ ลดค่าธรรมเนียมการศึกษาร้อยละ ๒๐ ของค่าบำรุงมหาวิทยาลัย ค่าบำรุงคณะ และ ค่าธรรมเนียมพัฒนาสาขา ให้แก่นักศึกษา ที่ลงทะเบียนเรียนภาคเรียนที่ ๓/๒๕๖๒

ข้อ ๓ ลดค่าธรรมเนียมการศึกษาร้อยละ ๒๐ ของค่าบำรุงมหาวิทยาลัย ค่าบำรุงคณะ และ ค่าธรรมเนียมพัฒนาสาขา ให้แก่นักศึกษารหัส ๖๓ ที่เข้ารับการศึกษาในปี ๒๕๖๓ ของภาคเรียนที่ ๑/๒๕๖๓

๓.๑ สำหรับนักศึกษาที่ได้รายงานตัวและชำระค่าธรรมเนียมการศึกษาในภาคเรียนที่ ๑/๒๕๖๓ ไปแล้วมหาวิทยาลัยจะเก็บข้อมูลการชำระเงินเพื่อนำไปลดค่าธรรมเนียมการศึกษาในภาคเรียนที่ ๒/๒๕๖๓

๓.๒ สำหรับนักศึกษาที่รายงานตัวชำระค่าธรรมเนียมการศึกษาในภาคเรียนที่ ๑/๒๕๖๓ จากการคัดเลือกของระบบ TCAS รอบ ๓ เป็นต้นไป ให้ลดค่าธรรมเนียมการศึกษาร้อยละ ๒๐ ของค่าบำรุง มหาวิทยาลัย ค่าบำรุงคณะ และค่าธรรมเนียมพัฒนาสาขา

ข้อ ๔ กรณีที่มีปัญหาอันเกิดจากการปฏิบัติตามประกาศนี้ให้อธิการบดีเป็นผู้วินิจฉัยชี้ขาด

ประกาศ ณ วันที่ 🤊 ต พฤษภาคม พ.ศ. ๒๕๖๓

Am front

(ผู้ช่วยศาสตราจารย์ ดร.ลินดา เกณฑ์มา) อธิการบดี

### มหาวิทยาลัยราชภัฏบ้านสมเด็จเจ้าพระยา ส่วนลดค่าธรรมเนียมการศึกษาภาคเรียนแรกเข้า ปีการศึกษา 2563 ภาคปกติ เนื่องจากอยู่ในช่วงการแพร่ระบาดของโรค COVID-19

| a construction of the second second se | ค่าธรรมเนียมการศึกษาภาคเรียนแรกเข้า |        |
|----------------------------------------------------------------------------------------------------|-------------------------------------|--------|
| ลาขาวชา                                                                                                    | ราคาเต็ม                            | เหลือ* |
| การจัดการธุรกิจระหว่างประเทศ (หลักสูตรนานาชาติ)                                                                                                    | 46,400                              | 38,700 |
| แอนิเมชั่นและดิจิทัลมีเดีย เทคนิคการแพทย์ การแพทย์แผนไทย ภาพยนตร์และดิจิทัลมีเดีย                                                                                                    | 27,000                              | 23,300 |
| เคมี จุลชีววิทยา เทคโนโลยีคอมพิวเตอร์อิเล็กทรอนิกส์ อาชีวอนามัยและความปลอดภัย                                                                                                    | 17,000 15,300                       |        |
| ชีววิทยา นวัตกรรมและเทคโนโลยีพอลิเมอร์ วิศวกรรมไฟฟ้าเครื่องกลการผลิต เคมี(ค.บ.)                                                                                                    |                                     | 15 200 |
| วิศวกรรมพลังงาน สาธารณสุขศาสตร์ ดนตรีตะวันตก คอมพิวเตอร์ธุรกิจ การสื่อสารมวลชน                                                                                                    |                                     | 15,500 |
| วิทยาศาสตร์ทั่วไป ศิลปศึกษา ดนตรีตะวันตกศึกษา ดนตรีไทยศึกษา ฟิสิกส์(ค.บ.) ชีววิทยา(ค.บ.)                                                                                                    |                                     |        |
| วิทยาการคอมพิวเตอร์ วิทยาศาสตร์และเทคโนโลยีการอาหาร เกษตรและเทคโนโลยีการเกษตร                                                                                                    |                                     |        |
| คณิตศาสตร์ ออกแบบผลิตภัณฑ์อุตสาหกรรม เทคโนโลยีสารสนเทศและการสื่อสาร                                                                                                    |                                     |        |
| ฟิสิกส์ วิทยาศาสตร์และเทคโนโลยีสิ่งแวดล้อม เทคโนโลยีอุตสาหกรรม (หลักสูตรต่อเนื่อง)                                                                                                    |                                     |        |
| เทคโนโลยีอุตสาหกรรม การจัดการวิศวกรรมการผลิตและโลจิสติกส์ รัฐประศาสนศาสตร์                                                                                                    |                                     |        |
| ภาษาอังกฤษ ภาษาจีน ภาษาไทย สังคมศาสตร์เพื่อการพัฒนา ภาษาและวัฒนธรรมเอเซียตะวันออก                                                                                                    |                                     |        |
| การท่องเที่ยว บรรณารักษศาสตร์และสารสนเทศศาสตร์ อาเซียนศึกษา ออกแบบกราฟิกและอินโฟร์                                                                                                    | 15 000                              | 13 700 |
| นาฏยศิลป์ นิติศาสตร์ ดนตรีไทย การบริหารทรัพยากรมนุษย์ การตลาด การประกอบการธุรกิจ                                                                                                    | 13,000                              | 15,100 |
| การจัดการโลจิสติกส์ ผู้ประกอบการอาหาร การบัญชี การโฆษณาและธุรกิจบันเทิง                                                                                                    |                                     |        |
| การประชาสัมพันธ์และการสื่อสารองค์การ เศรษฐศาสตร์ การประถมศึกษา การศึกษาปฐมวัย                                                                                                    |                                     |        |
| พลศึกษา การวัดประเมินและวิจัยทางการศึกษา จิตวิทยาและการแนะแนว                                                                                                    |                                     |        |
| เทคโนโลยีดิจิทัลเพื่อการศึกษา คณิตศาสตร์(ค.บ.) คอมพิวเตอร์ศึกษา(ค.บ.) สังคมศึกษา(ค.บ.)                                                                                                    |                                     |        |
| ภาษาอังกฤษ(ค.บ.) ภาษาไทย(ค.บ.) นาฏยศิลป์ศึกษา(ค.บ.)                                                                                                    |                                     |        |

\* ลดค่าธรรมเนียมการศึกษาร้อยละ 20 ของค่าบำรุงมหาวิทยาลัย ค่าบำรุงคณะ และค่าพัฒนาสาขาวิชา

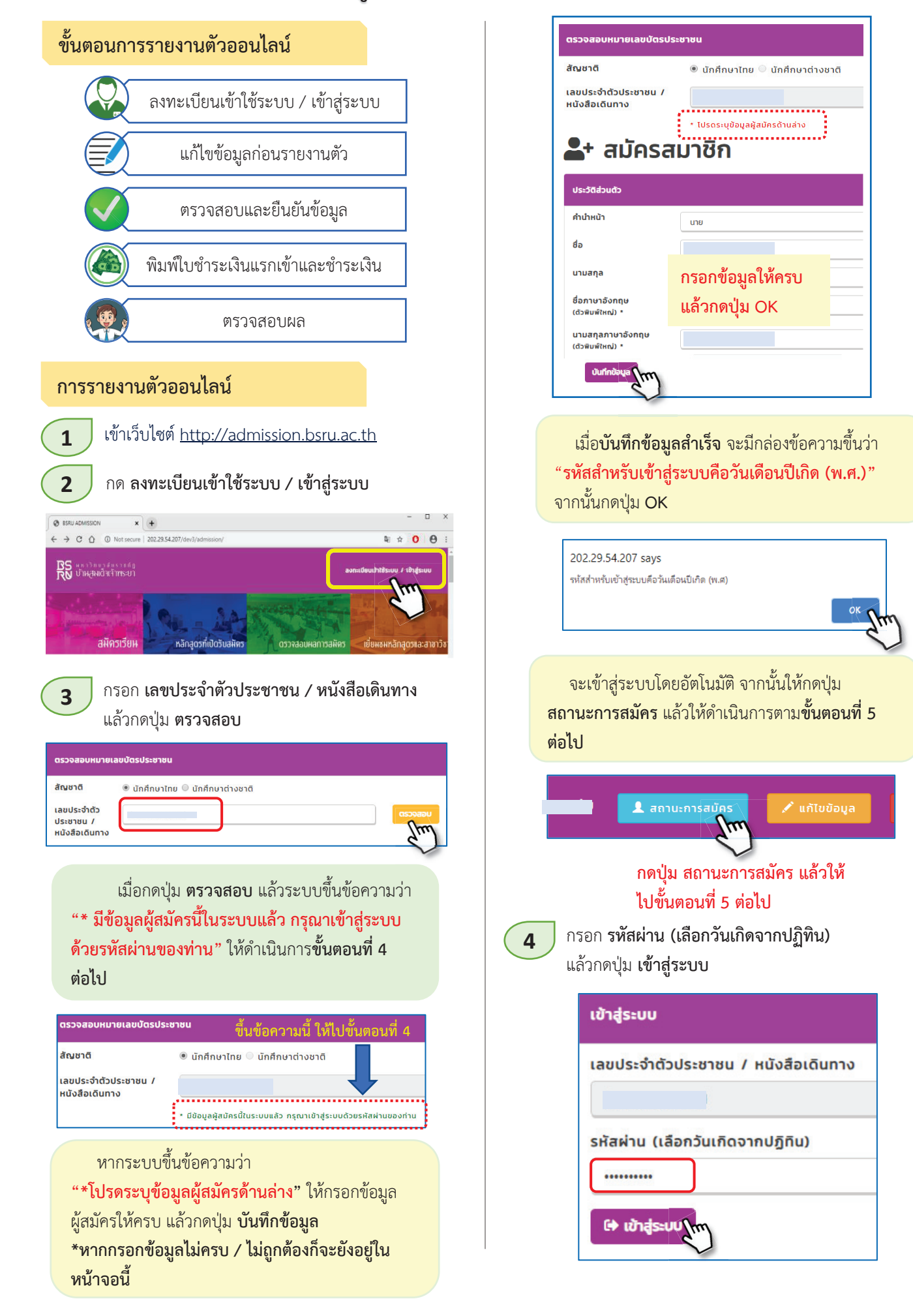

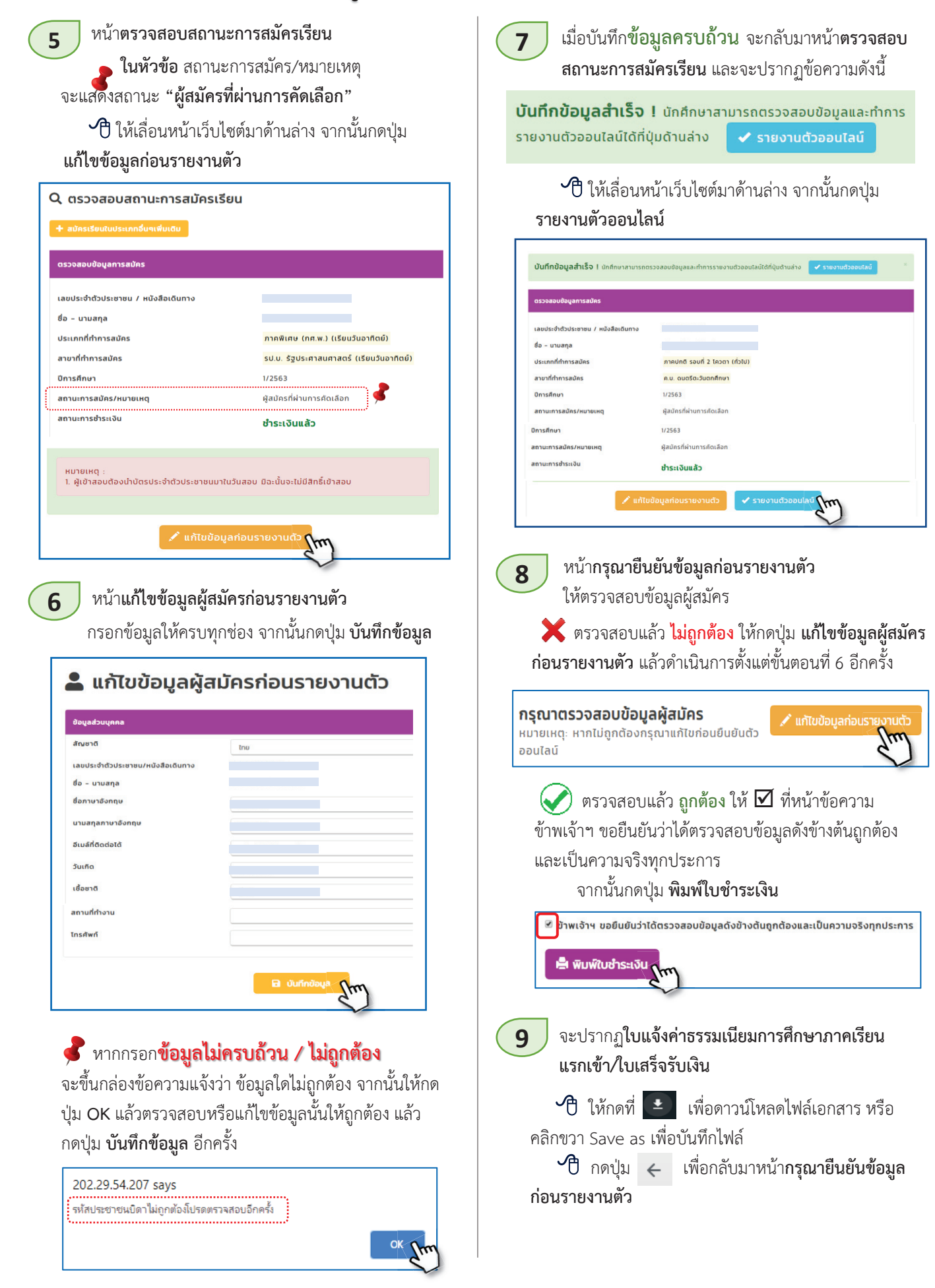

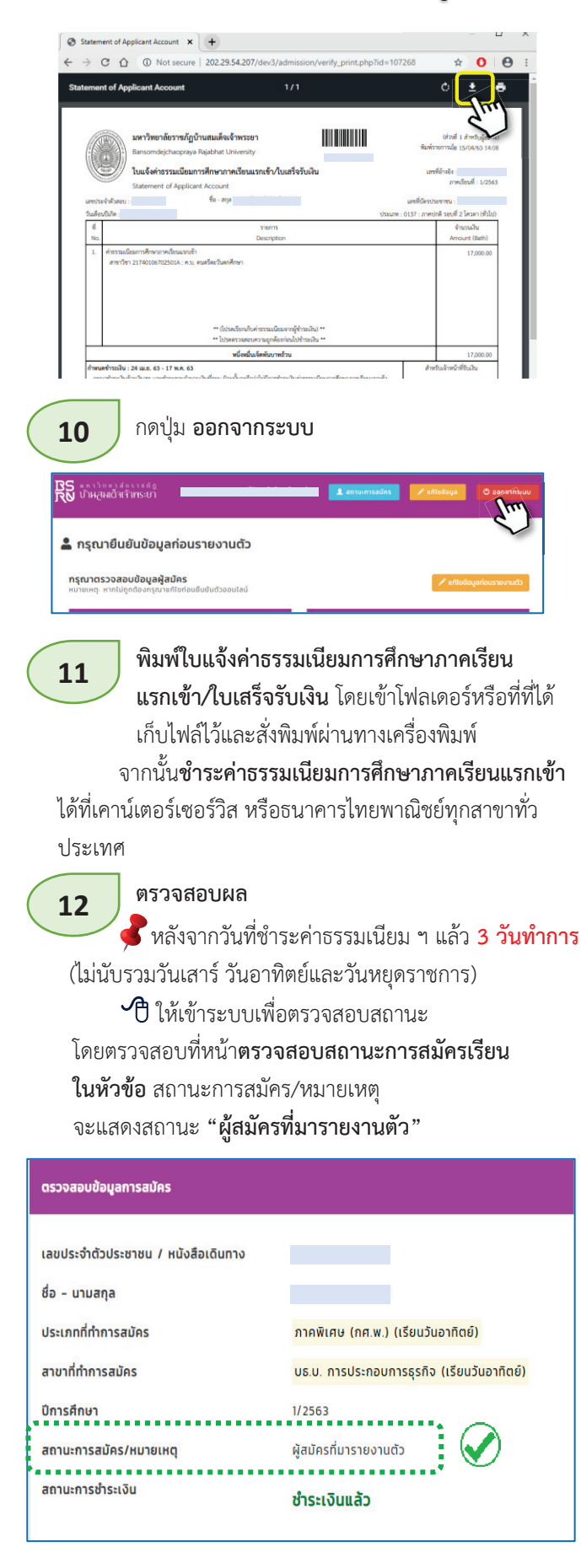

----- เสร็จสิ้นการรายงานตัวออนไลน์ ----

ิ ซี่ ซี่ เพิ่มเติม

กรณีที่ไม่ได้ดาวน์โหลดใบแจ้งค่าธรรมเนียมการศึกษาภาค เรียนแรกเข้า/ใบเสร็จรับเงิน สามารถดาวน์โหลดได้ในภายหลัง

- เข้าสู่ระบบ
- มาที่หน้า ตรวจสอบสถานะการสมัครเรียน
- กดปุ่ม 🗸 รายงานตัวออนไลน์

| ตรวจสอบข้อมูลการสมัคร                  |                                         |
|----------------------------------------|-----------------------------------------|
| เลขประจำตัวประชาชน /<br>หนังสือเดินทาง |                                         |
| ชื่อ - นามสกุล                         |                                         |
| ประเภทที่ทำการสมัคร                    | ภาคปกติ รอบที่ 2 โควตา (ทั่วไป)         |
| สาขาที่ทำการสมัคร                      | ค.บ. ดนตรีตะวันตกศึกษา                  |
| ปีการศึกษา                             | 1/2563                                  |
| สถานะการสมัคร/หมายเหตุ                 | ผู้สมัครที่ผ่านการคัดเลือก              |
| สถานะการชำระเงิน                       | ชำระเงินแล้ว                            |
| 🖍 แก้ไขข้อเ                            | มูลก่อนรายงานตัว 🖌 🖌 รายงานตัวออนไลน์ 🥻 |

หน้า กรุณายืนยันข้อมูลก่อนรายงานตัว

ให้ ⊠ ที่หน้าข้อความข้าพเจ้าฯ ขอยืนยันว่าได้ตรวจสอบ ข้อมูลดังข้างต้นถูกต้องและเป็นความจริงทุกประการ จากนั้นกดปุ่ม พิมพ์ใบชำระเงิน

ย้าพเจ้าฯ ขอยืนยันว่าได้ตรวจสอบข้อมูลดังข้างต้นถูกต้องและเป็นความจริงทุกประการ ผิ พิมพ์ใบข่าระเงิน เกิน

 จะปรากฏใบแจ้งค่าธรรมเนียมการศึกษาภาคเรียน แรกเข้า/ใบเสร็จรับเงิน ให้ดาวน์โหลดหรือพิมพ์ได้ตาม ความต้องการ

เรื่องเอกสารหลักฐานในการรายงานตัว ให้ดำเนินการดังนี้ (ข้อความนี้จะอยู่ในหน้ากรุณายืนยันข้อมูลก่อนรายงานตัว)

#### **การนำหลักฐานประกอบการรายงานตัวมาแสดงต่อเจ้าหน้าที่** ดังนี้ 1. เอกสารตรวจสอบข้อมูลรายงานตัวนักศึกษาเบื้องตัน 2. สำเนาบัตรประชาชน 2 ฉบับ 3. สำเนาทะเบียนบ้าน 2 ฉบับ

- 4. สำเนาใบเปลี่ยนชื่อ สกุล (ถ้ามี) 2 ฉบับ
- 5. สำเนาวุฒิการศึกษา (ปพ.1) 3 ฉบับ
- \* กรณ์ที่ยังไม่สำเร็จการศึกษา (มีเกรด 5 เทอม) ไม่ต้องถ่ายเอกสาร ใช้ตัว จริงมาแสดง\*

\* เอกสารหลักฐานในการรายงานตัวข้อ 2-5 ให้ถ่ายเอกสารเป็นขนาด A4 ให้ ชัดเจนและลงนามรับรองสำเนาถูกต้องทุกฉบับ \*

ถ่ายรูปสำหรับทำบัตรนักศึกษา ณ อาคาร 2 ชั้น 1 (งานเทคโนโลยีสารสนเทศ และการสื่อสาร) \* ค่าถ่ายรูป 100 บาท \*

#### หมายเหตุ

การดำเนินการในส่วนนี้จะแจ้งให้ทราบในช่วงเดือน ก.ค. ให้ติดตามประกาศที่ เว็บไขด์ https://mis.bsru.ac.th/

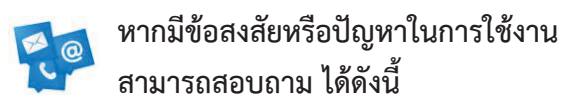

- ผศ.ณัฏฐ์ธมน หีบจันทร์กรี (อ.ตรอน) เบอร์โทรศัพท์ 0852122324

- นายสมควร อยู่ปากพลี (เค) เบอร์โทรศัพท์ 0868259850
- ไลน์สำนัก

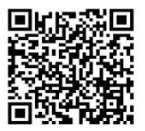

สำนักส่งเสริมวิชาการและงานทะเบียน (กลุ่มงาน IT)